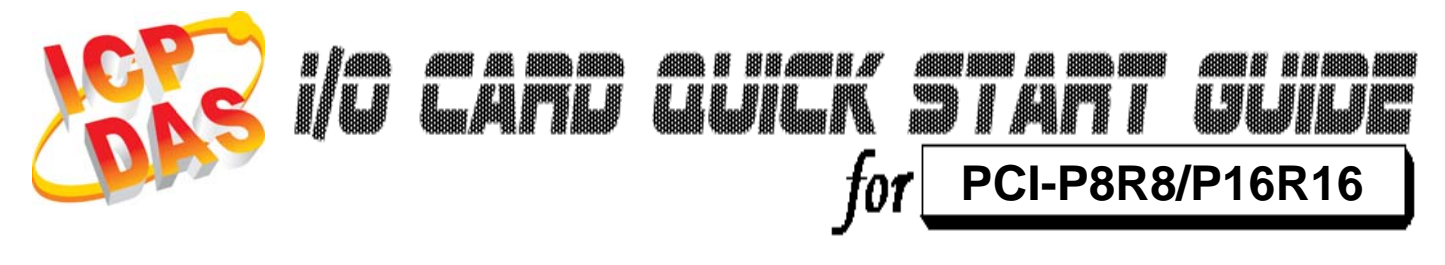

Language Version Update

English V1.1 Jan.2009

## What's on your package?

- > One PCI-P8R8/P16R16 card
- > One companion PCI CD (V 3.2 or later)
- > One Quick Start Guide(This document)

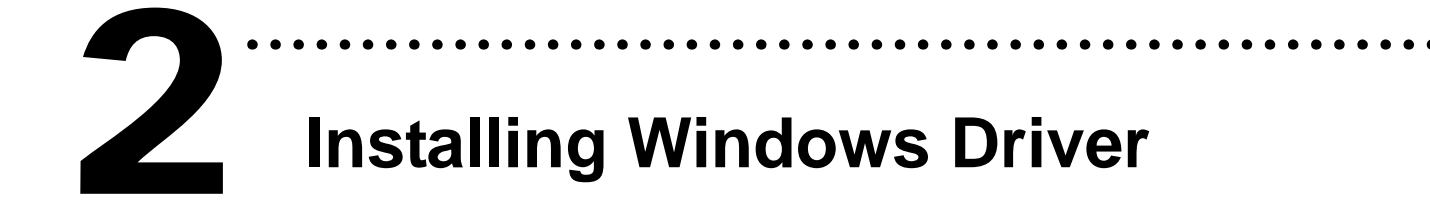

Follow those steps:

I. Setup the Windows driver.

You can get the driver from:

CD:\NAPDOS\PCI\PCI-P16R16\DLL\_OCX\

http://ftp.icpdas.com/pub/cd/iocard/pci/napdos/pci/pci-p16r16/dll\_ocx/

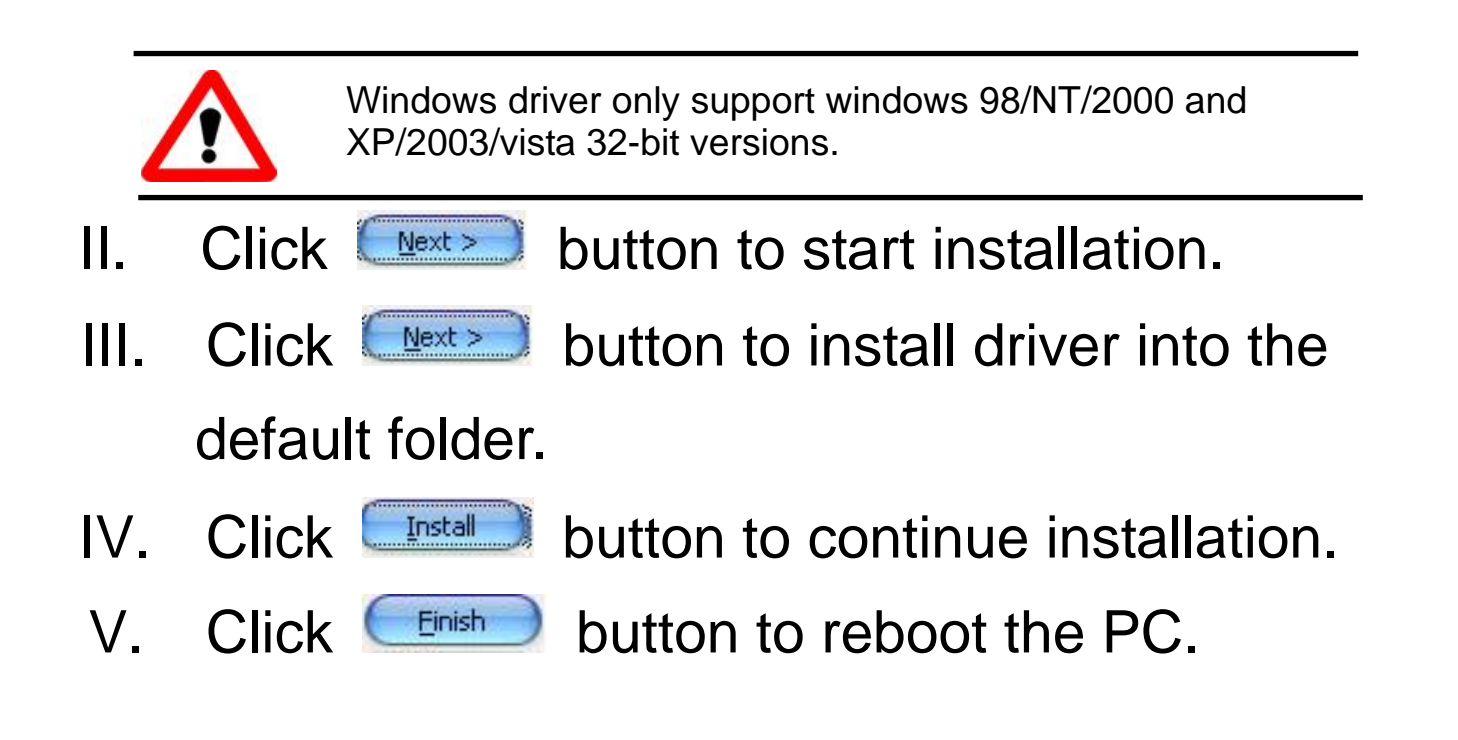

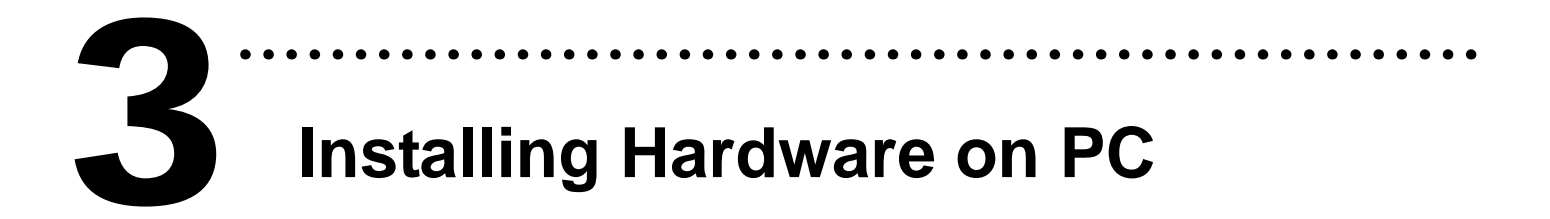

Follow those steps:

- I. Shut down your computer
- II. Remove all covers from the computer
- III. Select an unused PCI slot
- IV. Carefully insert your I/O card into the PCI slot
- V. Replace the PC covers
- VI. Power on the computer

After powering-on the computer, the Plug&Play card could work immediately.

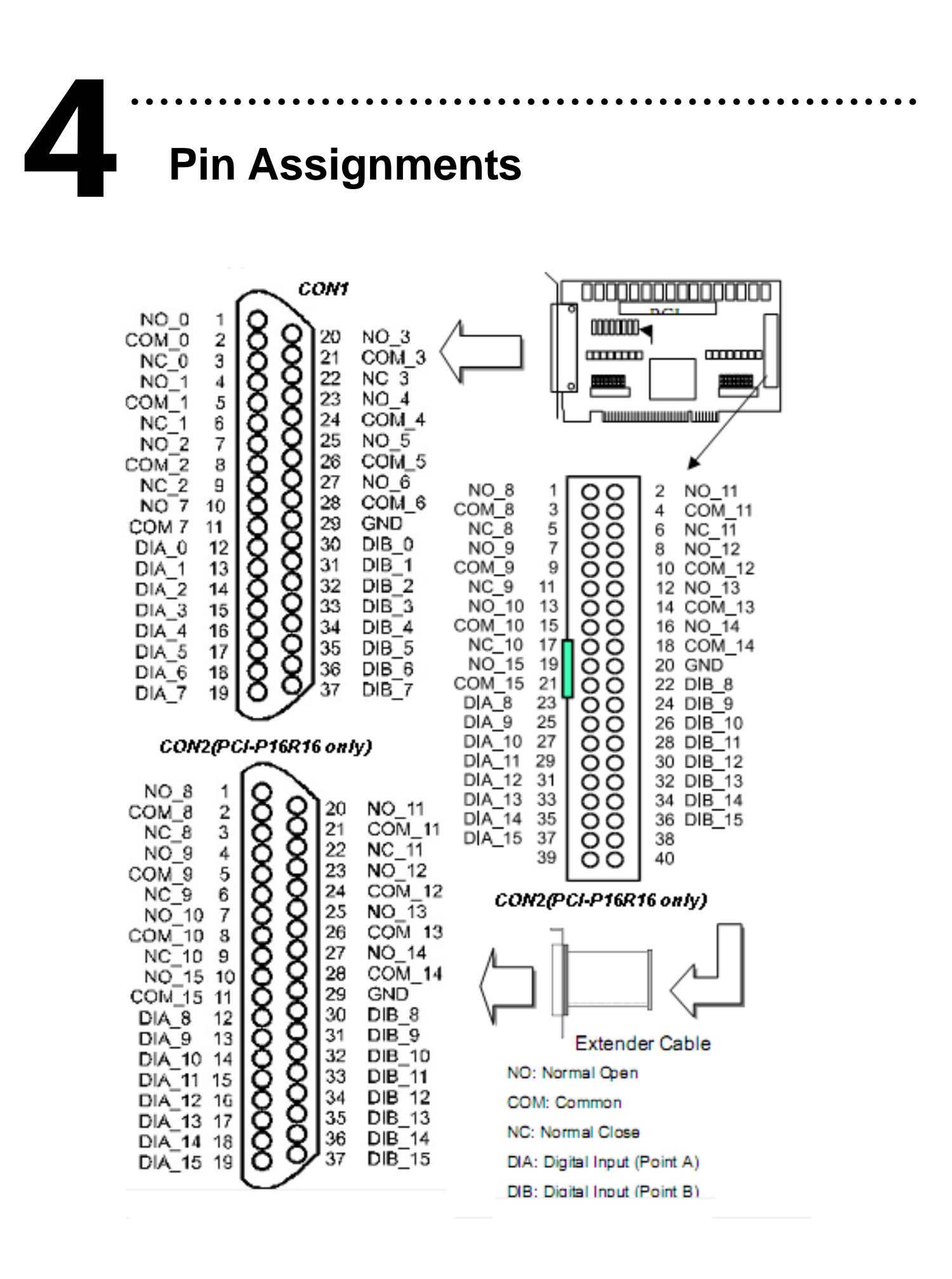

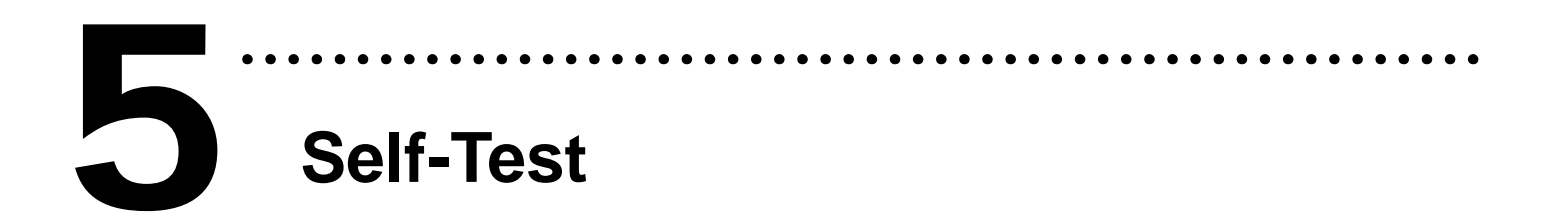

- I. Prepare items.
  - DN-37(Optional)
  - External Power Device ex.DP-665(Optional)
- II. Use DN-37 to connect the <u>CN1.NO0</u> with <u>CN1.DIA\_0</u>. (pin1 connect to pin12)
- III. Use <u>DP-665 +24 V</u> connect to <u>DN-37 CN1.COM0</u> and then <u>DP-665 GND</u> connects to <u>GND</u> and <u>DN-37 DIB\_0</u>. (+24 V connect to pin2, GND(-) connect to pin29 and pin30).

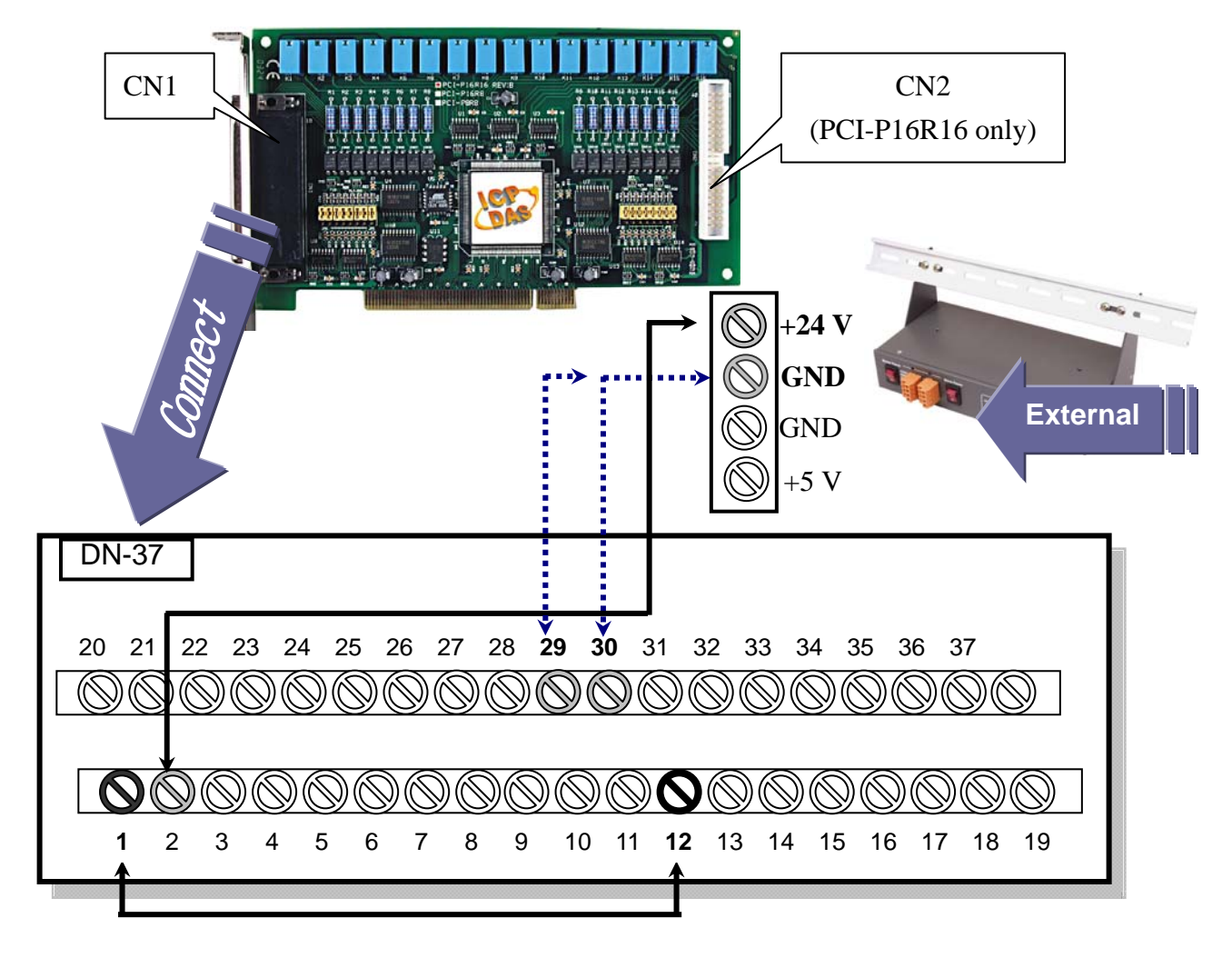

- IV. Run the DIO sample program. Get the zipped file from: CD:\NAPDOS\PCI\PCI-P16R16\dll\_ocx\Demo
- V. Check number of the PCI-P16R16, and test DIO function.

Please follow those steps:

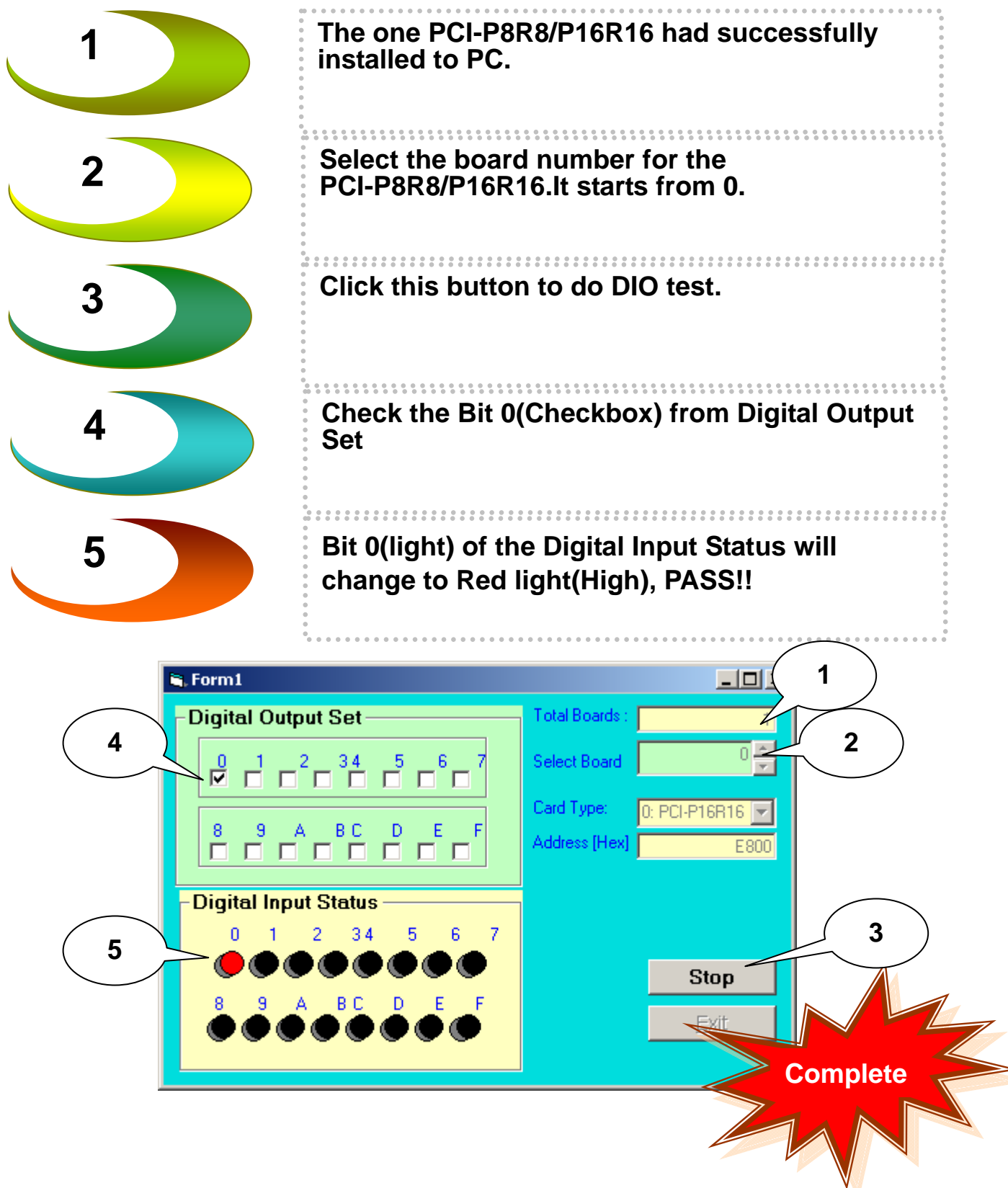

## Additional Information

✓ PCI-P8R8/P16R16 Card Product page:

http://www.icpdas.com/products/DAQ/pc\_based/pci\_p16r16.htm

✓ DN-37(Optional) page:

http://www.icpdas.com/products/DAQ/screw\_terminal/dn\_37.htm

✓ DP-665(Optional) page:

http://www.icpdas.com/products/Accessories/power\_supply/dp-665.htm

✓ Documents:

CD:\NAPDOS\PCI\PCI-P16R16\manual http://ftp.icpdas.com.tw/pub/cd/iocard/pci/napdos/pci/pci-p16r16/manual/

✓ Software:

CD:\NAPDOS\PCI\PCI-P16R16 http://www.icpdas.com/download/pci/p16r16/index.htm

## The ICP DAS Web Site

http://www.icpdas.com

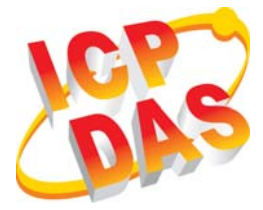

- Technical support
- Supplies and ordering information
- Ways to enhance your device
- FAQ
- Application story

Contact Us Service@icpdas.com

Copyright ©2008 by ICP DAS Co., Ltd. All right are reserved